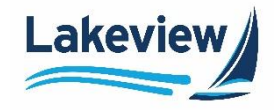

# Lakeview

# Correspondent Lending Reference Guide

**TSAHC Web Administration** 

Lakeview Loan Servicing Proprietary and Confidential Orig: January 6, 2015\_MUF\_KC\_LS\_KC\_JC\_KC\_KC\_KC TSAHC Client Lenders TSAHC Web Administration Page 1 of 13

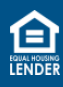

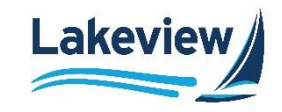

# **Table of Contents**

| •                                |      |
|----------------------------------|------|
| 2. Client Site: Access and Login | 4    |
| 3. User Management               | 6    |
| Add New Users                    | 6    |
| List All Users                   | 9    |
| Editing a User                   | . 10 |
| Disabling a current user         | . 11 |
| Resetting a Password             | .11  |

Lakeview Loan Servicing Proprietary and Confidential Orig: January 6, 2015\_MUF\_KC\_LS\_KC\_JC\_KC\_KC\_KC TSAHC Client Lenders TSAHC Web Administration Page 2 of 13

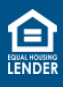

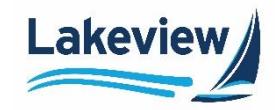

# **1.** Important Information

The Texas State Affordable Housing Corporation (TSAHC) requires that all users complete training before they are granted access to lock pre-closed loans in the TSAHC-branded area within LoanDock (TSAHC Lender Portal).

*Note:* Users with current access to LoanDock for locking closed loans need to complete the training in order to gain access to locking pre-closed TSAHC loans.

• If you had access to TSAHC's previous system (Emphasys), you must complete the updated modules to gain access to the new system.

Please visit this link to sign-up, create login credentials, and complete the TSAHC training Modules: <u>https://tsahc.talentlms.com/</u>

The **required** training includes:

- **Module 1 The Basics**: This course is for Loan Officers and Underwriters. It covers program requirements, how to qualify a home buyer, how to make a reservation in our Lender Portal, and how to upload underwriter certification forms to certify DPA files.
- Module 2 Compliance, Closing, and Delivery: This course is for processors, closers, and shippers. This module provides more in-depth training on the TSAHC Lender Portal, including how to upload underwriter certifications, compliance packages, and how to close and prepare loans for delivery to Lakeview Loan Servicing.

All users must complete the applicable module and forward their training completion certificate to the TSAHC web admin before receiving credentials to the TSAHC Lender Portal.

| TSAHC Training                  | <u> </u>        |
|---------------------------------|-----------------|
| Certification                   |                 |
| This certification is awarded   | to              |
| Sarah Ellinor                   |                 |
| For successfully completing the | course          |
| Module II - Compliance, Closing | g, & Delivery   |
| 11/28/2017                      | Never           |
| Issued Date                     | Expiration Date |
|                                 | ( _             |

Lakeview Loan Servicing Proprietary and Confidential Orig: January 6, 2015\_MUF\_KC\_LS\_KC\_JC\_KC\_KC\_KC TSAHC Client Lenders TSAHC Web Administration Page 3 of 13

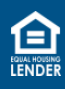

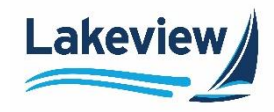

# 2. Client Site: Access and Login

Use the steps below to access the TSAHC Lender portal in LoanDock, the Lakeview Correspondent Delegated/Closed loan client portal.

1. Open your browser to <u>lakeviewcorrespondent.com</u>.

*Note:* We recommend you save this website address as a Favorite.

2. Click **Delegated/Closed Loan Portal** at the upper right-hand corner of the website.

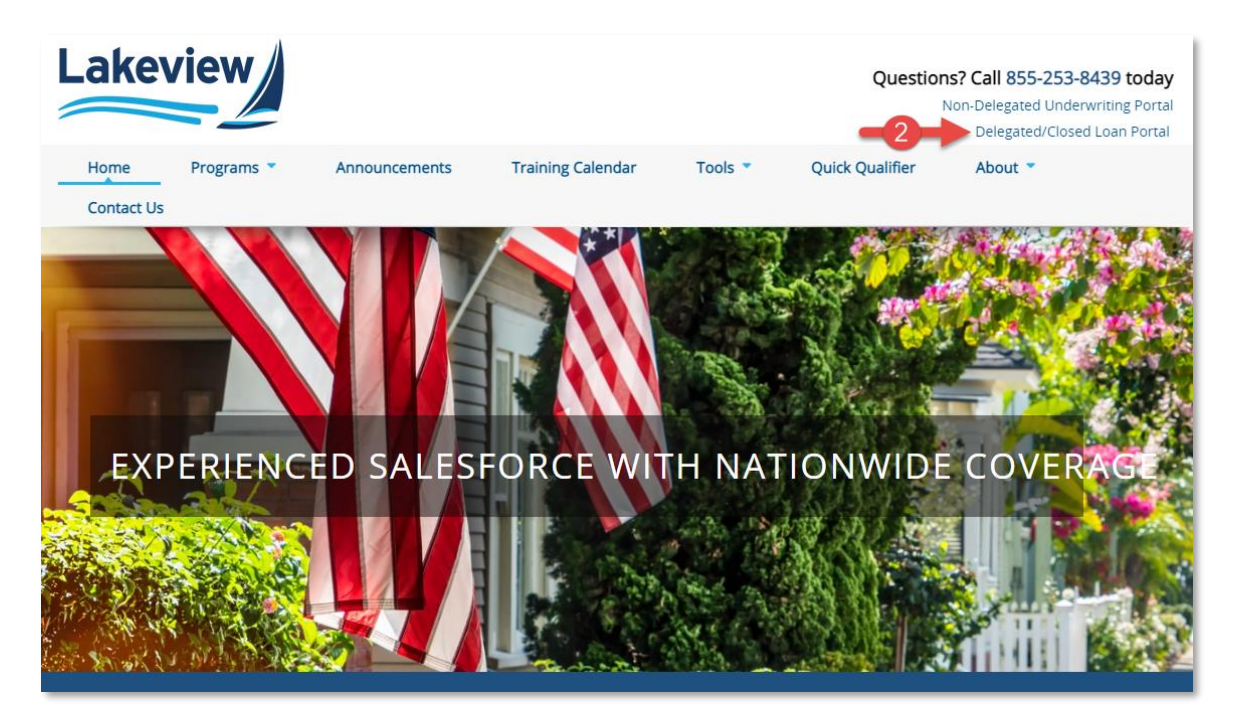

*Note:* Alternately, you can skip this step and use the following hyperlink to go directly to the LoanDock log in screen.

<u>https://www.bayviewtpo.com/Client/Default.asp</u>

Lakeview Loan Servicing Proprietary and Confidential Orig: January 6, 2015\_MUF\_KC\_LS\_KC\_JC\_KC\_KC\_KC TSAHC Client Lenders TSAHC Web Administration Page 4 of 13

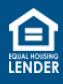

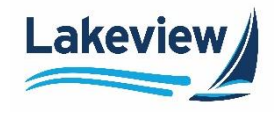

# 2. Client Site: Access and Login, continued

- 3. On the LoanDock Login page, enter your E-mail Address and Password.
- 4. Click Logon.

|                 | OanDock Lakevie                            | W* |
|-----------------|--------------------------------------------|----|
| LoanDock Lo     | ogin 3                                     |    |
| E-Mail Address: |                                            |    |
| Password:       |                                            |    |
| -4->            | Logon                                      |    |
|                 | Password Retrieval / Account Lockout Reset |    |

*Note:* If you have difficulty logging in, please contact **Client Services** at <u>ClientServices@Lakeview.com</u> or 85-Lakeview (855-253-8439) for assistance.

#### Outcome: The Daily Turn Times screen displays.

| Turn Times                   | Daily Turn                                                                                                    | Times                           |                                      |                                    |  |  |  |  |
|------------------------------|----------------------------------------------------------------------------------------------------|---------------------------------|--------------------------------------|------------------------------------|--|--|--|--|
| Registration/Lock/Pricing    | All Turn Times are Approximate and Updated Daily                                                                      |                                 |                                      |                                    |  |  |  |  |
| Current Rate Sheet           | Conv/Gov't/HFA                                                                                                    | Initial Review:<br>3 Days       | Condition Clearing:<br>2 Days        | Collateral Review:<br>4 Days       |  |  |  |  |
| Closed Loan 👻                | Jumbo<br>Non-Agency                                                                                                   | 9 Days<br>7 Days                | 3 Days<br>4 Days                     | 4 Days<br>4 Days                   |  |  |  |  |
| Non-Agency SLV<br>Submission | (In Average Business Days) TURN TIMES ARE BASED ON RECEIPT OF LOAN IMAGES AND ULDD ( XML) DATA FILE (WHEN APPLICABLE) |                                 |                                      |                                    |  |  |  |  |
| Resources -                  | Initial review: Number<br>Condition Review: Num                                                                       | of business days from file rece | ipt date to completion of the credi  | t and compliance review            |  |  |  |  |
| tsalac 🝷                     | Collateral Review: Nun<br>review                                                                                      | nber of business days from co   | llateral receipt date to the complet | tion of the custodian's collateral |  |  |  |  |
| Admin -                      |                                                                                                    |                                 |                                      |                                    |  |  |  |  |
| User Profile                 |                                                                                                    |                                 |                                      |                                    |  |  |  |  |
| Logout                       |                                                                                                    |                                 |                                      |                                    |  |  |  |  |

Lakeview Loan Servicing Proprietary and Confidential Orig: January 6, 2015\_MUF\_KC\_LS\_KC\_JC\_KC\_KC\_KC TSAHC Client Lenders TSAHC Web Administration Page 5 of 13

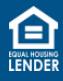

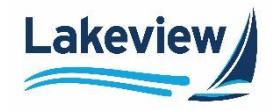

# 3. User Management

The individual(s) designated as your company's TSAHC Web Admin have website administrative access to our system. The TSAHC Web Admin performs these functions for your company:

- Add new users
- <u>View/edit the entire list of users</u>

#### Add New Users

1. After logging into the system, click Admin and select User Management on the left navigation bar.

| Turn Times                   |
|------------------------------|
| Registration/Lock/Pricing    |
| Current Rate Sheet           |
| Closed Loan 👻                |
| Non-Agency SLV<br>Submission |
| Resources -                  |
| tsalac 🝷                     |
| Admin                        |
| User Management              |
| User Profile                 |
| Logout                       |

Lakeview Loan Servicing Proprietary and Confidential Orig: January 6, 2015\_MUF\_KC\_LS\_KC\_JC\_KC\_KC\_KC TSAHC Client Lenders TSAHC Web Administration Page 6 of 13

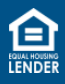

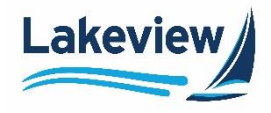

#### Add New Users, continued

1. Click Add New User.

| Use | r Management                   |
|-----|--------------------------------|
| Ś   | Add New User<br>List All Users |

- 2. In the User Edit section of the screen, complete all applicable fields:
  - a. Enter the new user's information:
    - Email Address
    - First Name
    - Last Name

*Note:* The **Company Name** and **Corr ID** pre-populate with your company name.

- b. Check the **Do Not send Activation Email** checkbox to show the **Authentication URL** on the screen to copy and send to the new user rather than via an automated email.
- c. Check the **Documents Only** checkbox if you want the user only to have access to a scaled-down version of the left navigation bar without the **Loan Registration/Lock/Pricing**, **Deliver Loans/TDOCs**, and **Reporting** options.
- d. Click Resend Authentication to send a new automated email to a new user if their Authentication URL has expired.

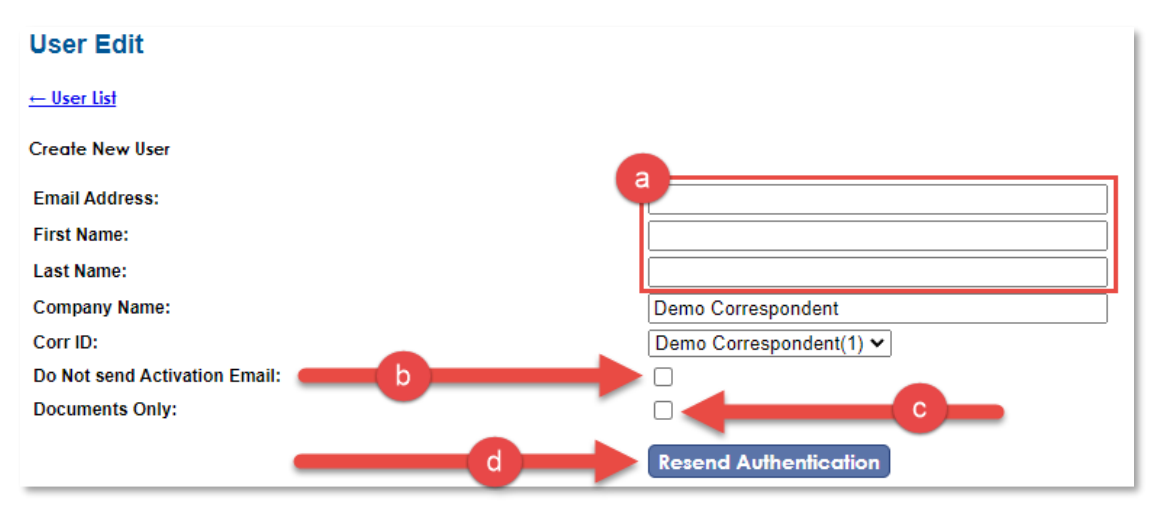

Lakeview Loan Servicing

Proprietary and Confidential Orig: January 6, 2015\_MUF\_KC\_LS\_KC\_JC\_KC\_KC\_KC TSAHC Client Lenders TSAHC Web Administration Page 7 of 13

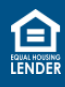

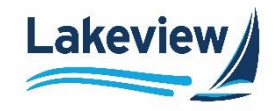

#### Add New Users, continued

*Note:* Here you will see two tables granting access to different areas within LoanDock, User Access Information and HFA User Access.

# User Access Information

|        |                              | Client | 9 | Registration/Lock | 9 | Rate Sheet | 9 |
|--------|------------------------------|--------|---|-------------------|---|------------|---|
| Job ID | Description                  | Access |   | Access            |   | Access     |   |
| 6033   | BayView/Lakeview Closed Loan |        |   |                   |   |            |   |
| 7303   | Pricing Engine               |        |   | None 🗸            |   |            |   |
|        |                              |        |   |                   |   |            |   |

# **HFA User Access**

|       | Client   | Registration/Lock | Approved       | Only         |
|-------|----------|-------------------|----------------|--------------|
| HFA   | Access 🗏 | Access =          | Loan Officer 🗬 | HFA Access 🗢 |
| TSAHC |          |                   |                |              |

3. There are multiple levels of access within the system. Use the table below to determine the correct selections for your user.

| Table                                                                                         | Us<br>Inf        | er Access<br>ormation         | HFA User Access  |                               |                          |                    |  |
|-----------------------------------------------------------------------------------------------|------------------|-------------------------------|------------------|-------------------------------|--------------------------|--------------------|--|
| User - Access Level                                                                           | Client<br>Access | Registration<br>/ Lock Access | Client<br>Access | Registration<br>/ Lock Access | Approved<br>Loan Officer | Only HFA<br>Access |  |
| Loan Officer* - creates the Loan<br>Officer name selection at time of lock                    | х                |                               |                  |                               | x                        | х                  |  |
| Loan Officer - with TSAHC<br>Registration/Lock and Pre-Close<br>Pipeline access               | x                | Seller User                   | х                | х                             | х                        | х                  |  |
| Loan Officer - with both TSAHC and<br>Lakeview Lock and Pipeline access                       | х                | Seller User                   | х                | х                             | x                        |                    |  |
| Other User access for TSAHC<br>Registration/ Lock and Pre-Close<br>Pipeline only              | x                | Seller User                   | х                | х                             |                          | х                  |  |
| Other User access for both TSAHC<br>and Lakeview Registration/Lock and<br>Pipeline access     | x                | Seller User                   | х                | х                             |                          |                    |  |
| Other User access for Pre-Close<br>TSAHC Pipeline access only                                 | х                |                               | х                |                               |                          | х                  |  |
| Other User access for Pre-Close<br>TSAHC Pipeline and Lakeview Closed<br>Loan Pipeline access | x                |                               | х                |                               |                          |                    |  |

Note: Every user must be granted Client Access in the User Access Information table.

#### • **Only HFA Access** hides all non-TSAHC options from the user.

Lakeview Loan Servicing Proprietary and Confidential Orig: January 6, 2015\_MUF\_KC\_LS\_KC\_JC\_KC\_KC\_KC TSAHC Client Lenders TSAHC Web Administration Page 8 of 13

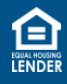

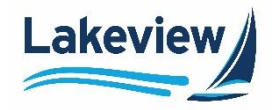

- \* Creating the Loan Officer name selection at the time of lock is an important step because to qualify as a participating lender or achieve Top Lender status with TSAHC, it is necessary for the loan officer to be linked to their loans. This process also enables TSAHC to generate production reports for Lender Rewards/Recognition.
- 4. Once you have made all the appropriate selections for the user, click Save.

#### *Outcome:* The new user automatically receives a **Credential Information for Bayview/Lakeview Client Site** email, which includes an authentication link to set their password.

You have been given access to the Bayview/Lakeview Client website. Your login is your email address, Click on the link below to create a password. This link will expire in 14 days. <u>https://www.BayviewTPO.com/UserAuthentication.asp?</u> ID={4C2B07AF-7C1F-414F-AA57-205BE6AC8C0A} Your Activation Code 4C2B07AF-7C1F-414F-AA57-205BE6AC8C0A

You can access the Client site at: https://www.BayviewTPO.com/Client/bayview.asp

#### List All Users

1. To view a list of all users at your company, click the List All Users link on the User Management screen:

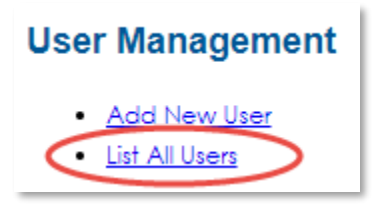

**Outcome:** The user list displays and allows you to view all users at your company, as well as the access and roles granted to each user.

|                       |            |           |                    |           |                    | Client | PE     | CorrWeb |            | Documents |              |
|-----------------------|------------|-----------|--------------------|-----------|--------------------|--------|--------|---------|------------|-----------|--------------|
| Email Address         | First Name | Last Name | Company            | Seller ID | Seller Name        | Access | Access | Manager | HFA Access | Only      | Active       |
| doconly@demo.com      | Doc        | Only      | Demo Correspondent |           |                    |        |        |         |            | 6033      | $\checkmark$ |
| testingdocsonly@1.com | Test       | DocsOnly  | Demo Correspondent |           |                    |        |        |         |            | 6033      |              |
| training@1.com        | USER       | DEMO      | Demo Correspondent | 1         | Demo Correspondent | 6033   |        | 6033    |            |           |              |

Lakeview Loan Servicing Proprietary and Confidential Orig: January 6, 2015\_MUF\_KC\_LS\_KC\_JC\_KC\_KC\_KC TSAHC Client Lenders TSAHC Web Administration Page 9 of 13

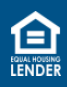

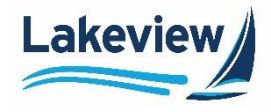

#### **Editing a User**

1. Click the user's email address.

| Email Address         | First Name |
|-----------------------|------------|
| doconly@demo.com      | Doc        |
| testingdocsonly@1.com | Test       |

2. Make any desired changes and click **Save**.

| User Edit                     |                                              |                         |      |                   |   |            |     |
|-------------------------------|----------------------------------------------|-------------------------|------|-------------------|---|------------|-----|
| <u>← User List</u>            |                                              |                         |      |                   |   |            |     |
|                               |                                              |                         |      |                   |   |            |     |
| Email Address:                |                                              | doconly@demo.com        | ]    |                   |   |            |     |
| First Name:                   |                                              | Doc                     | ]    |                   |   |            |     |
| Last Name:                    |                                              | Only                    | ]    |                   |   |            |     |
| Company Name:                 |                                              | Demo Correspondent      | ]    |                   |   |            |     |
| Corr ID:                      |                                              | Demo Correspondent(1) 🗸 |      |                   |   |            |     |
| Do Not send Activation Email: |                                              |                         |      |                   |   |            |     |
| Documents Only:               |                                              |                         |      |                   |   |            |     |
|                               |                                              | Resend Authentication   |      |                   |   |            |     |
|                               |                                              |                         |      |                   |   |            |     |
| User Access                   | Information                                  |                         |      |                   |   |            |     |
|                               | monnation                                    |                         |      |                   |   |            |     |
|                               |                                              | Clie                    | nt 🤤 | Registration/Lock | - | Rate Sheet | 9   |
| Job ID                        | Description<br>Bay//iow/Lakoviow Closed Lean | Acce                    | ess  | Access            |   | Access     | - 1 |
| 7303                          | Pricing Engine                               |                         | _    | None 🗸            |   |            | - 1 |
|                               |                                              | Save                    |      |                   |   |            |     |

Lakeview Loan Servicing Proprietary and Confidential Orig: January 6, 2015\_MUF\_KC\_LS\_KC\_JC\_KC\_KC\_KC TSAHC Client Lenders TSAHC Web Administration Page 10 of 13

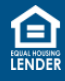

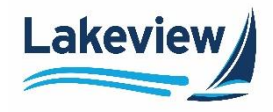

#### **Disabling a current user**

1. To disable an existing user, click their email in the User List.

| Email Address         | First Name |
|-----------------------|------------|
| doconly@demo.com      | Doc        |
| testingdocsonly@1.com | Test       |

#### 2. In the User Edit screen, click Disable User.

| User Ac | ccess Information            |        |                   |   |            |   |
|---------|------------------------------|--------|-------------------|---|------------|---|
|         |                              | Client | Registration/Lock | 9 | Rate Sheet | 9 |
| Job ID  | Description                  | Access | Access            |   | Access     |   |
| 6033    | BayView/Lakeview Closed Loan |        |                   |   |            |   |
| 7303    | Pricing Engine               |        | Seller User 🗸     |   |            |   |
|         | Save Disable User            |        |                   |   |            |   |

Outcome: A User Successfully Disabled message appears at the top of the screen once complete.

User Successfully Disabled

*Note:* To reactivate a user, add them as a new user.

#### **Resetting a Password**

Users can now reset their own password using the instructions below.

1. On the LoanDock Login screen, click Password Retrieval/Account Lockout Reset.

| LoanDock Lo                  | gin                                        |
|------------------------------|--------------------------------------------|
| E-Mail Address:<br>Password: | Logon                                      |
| $\rightarrow$                | Password Retrieval / Account Lockout Reset |

Lakeview Loan Servicing Proprietary and Confidential Orig: January 6, 2015\_MUF\_KC\_LS\_KC\_JC\_KC\_KC\_KC TSAHC Client Lenders TSAHC Web Administration Page 11 of 13

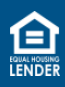

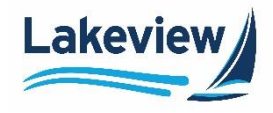

#### Resetting a Password, continued

- 2. On the Login Reset Request screen, enter your E-mail Address.
- 3. Click Send.

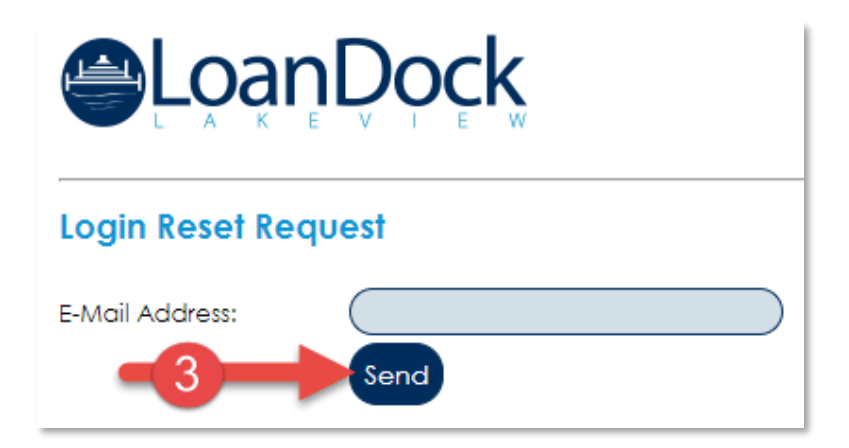

Outcome: You will receive an email containing a password reset URL.

- The URL expires 2 hours after it was sent.
- 4. Open the email and click the **Reset URL** link.

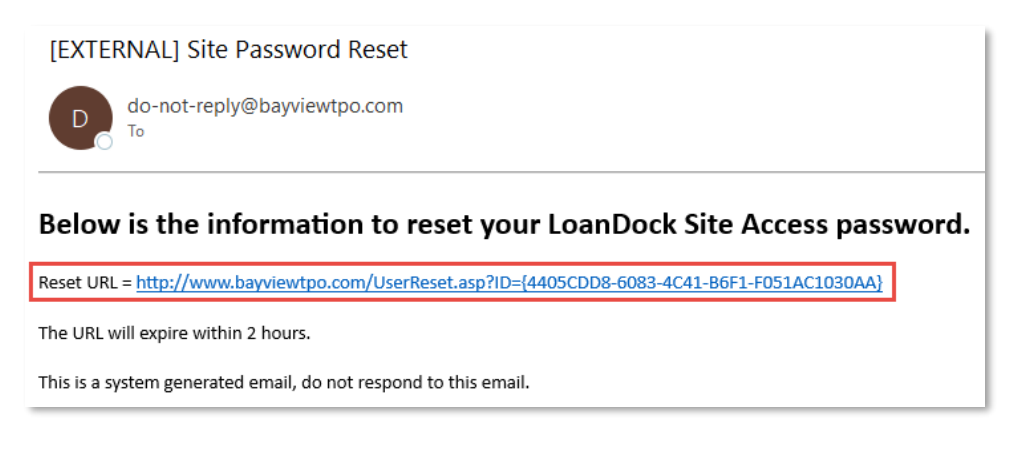

5. Type the new password in the New Password field and again in the New Password Confirm field.

Lakeview Loan Servicing Proprietary and Confidential Orig: January 6, 2015\_MUF\_KC\_LS\_KC\_JC\_KC\_KC\_KC TSAHC Client Lenders TSAHC Web Administration Page 12 of 13

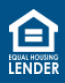

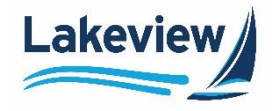

#### Resetting a Password, continued

6. Click Reset Password.

| Login Reset           |                |
|-----------------------|----------------|
| E-Mail Address:       |                |
| New Password:         |                |
| New Password Confirm: |                |
| <b>—6</b>             | Reset Password |

**Outcome:** You are routed to the LoanDock Login screen to enter your new credentials.

• Please note your new password, as the system does not save or have a record of them.

Lakeview Loan Servicing Proprietary and Confidential Orig: January 6, 2015\_MUF\_KC\_LS\_KC\_JC\_KC\_KC\_KC TSAHC Client Lenders TSAHC Web Administration Page 13 of 13

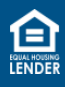